# 学生操作手册

### 一、登录系统

输入知网毕设系统域名 <u>https://co2.cnki.net/Login.html?dp=csuftswxy</u> 提示:不要使用 IE 浏览器,也不建议使用 360,如 360 浏览器页面显示缺失,建议使用 QQ 浏览器、 搜狗浏览器、、谷歌浏览器,火狐浏览器,并切换极速模式

输入用户名密码,选择**学生角色**,(凡登录后再忘记密码,可使用"忘记密码"按钮通过手机短信自助找回密码)。初始用户名/密码以学院通知为准

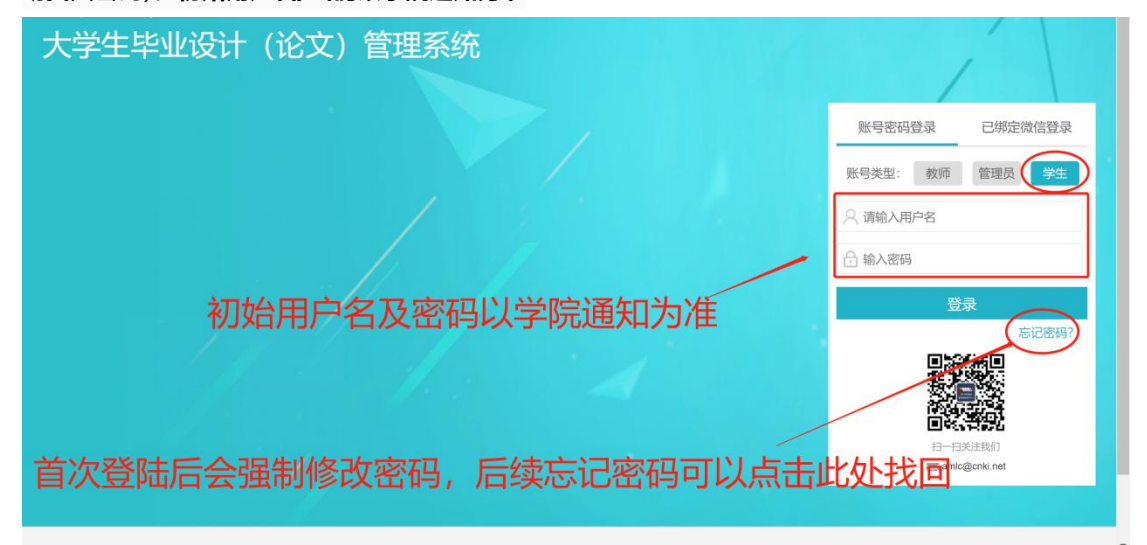

登录必须绑定手机号,教师外网登录变更 IP 登录需短信验证

| 登录保护                   |                   |                      |
|------------------------|-------------------|----------------------|
| 您的账号已经开启账号保护服务,请绑定您的安全 | 全手机号 (绑定安全手机号后, 約 | 家可以采用手机号验证方式进行密码找回操作 |
| 请输入您的手机号:              | 13 91             |                      |
|                        | 您的账号已开启登录保护服务,    | 请用您的手机号码激活。          |
| 请输入短信验证码:              | 请输入短信验证码          | 54秒后重新获取             |
|                        | 发送成功,             |                      |
|                        | 确定                |                      |

#### 忘记密码可自助找回

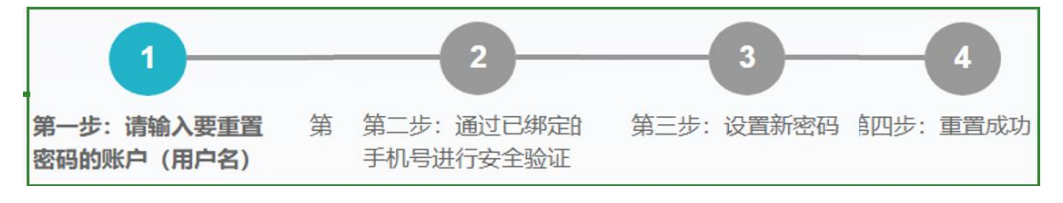

#### 二、查看题目及导师

在登陆首页位置查看自己题目是否正确,如果正确则无需操作,不正确则联系指导老师 在系统中进行修改

三、提交毕业论文(设计)---答辩前的查重

点击顺序:过程文档管理-提交毕业设计-提交文档-上传待检测文档—提交 正文查重务必用 WORD 文档,

文件命名为:学号\_论文名称.文件后缀;附件命名为:学号\_附件 1.文件后 级、学号 附件 2.文件后缀。

如果没有附件可不传。

| <b>⊖</b> 学生 |         | 首页 0 通知公告                          | 0 提交毕               | 业设计(论文) 🕫 | ×           |                |         |          |        |         |             |      |
|-------------|---------|------------------------------------|---------------------|-----------|-------------|----------------|---------|----------|--------|---------|-------------|------|
| 行页管理        | >       | ▷ 题目基本信                            | 息                   |           |             |                |         |          |        |         |             |      |
| 8.题分析       | >       | 8                                  | []: 铜掺杂             | 钻钛酸铅压电陶   | 竟的制备与研究实打   | 实              |         |          |        |         |             |      |
| t程文档管理      |         | 可透专业: 教务处(教务处)<br>题目来源:教师机定课题      |                     |           | 應目申报时间: 201 |                |         |          |        |         |             |      |
|             |         |                                    |                     |           | 选择模式: 师生    | 题目所属专业:数务处-教务处 |         |          |        |         |             |      |
|             |         | 指导                                 | 指导教师: 高柄兴 (cdu0002) |           |             | 教师职称:          | 导师联系邮箱: |          |        |         |             |      |
|             |         | 学生姓名:高娟兴 (cdu0002) 学生院系专业: 教务处-教务处 |                     |           |             |                |         |          |        |         |             |      |
|             |         | ▷ 学生论文列                            | ▷ 学生论文列表            |           |             |                |         |          |        |         |             |      |
|             |         | 3                                  | (件名                 | 作者        | 提交时间        | 检测次数           | 检测结果    | 写作检查     | 格式检查   | 校内互枪    | 审核状态        | 操作   |
|             | 起导      | 1                                  |                     |           |             | 1              |         | 未开通功能    | 未开通功能  |         |             | 提交文档 |
|             | - AL    | 2                                  |                     |           |             | 2              |         | 未开遗功能    | 未开遗功能  |         |             |      |
| 上传论文        | (       | 待检测                                | D                   | 选择        | 附件(         | 不检测)           |         |          |        |         |             |      |
| 论文文材        | 当:      | 请抄                                 | 安照学                 | 校的要       | 求上传了        | C档,支持          | 格式为d    | loc, doc | x, pdi | f, wps; |             |      |
| 此处提交的       | <b></b> | 、档将在                               | 符合                  | 条件后:      | 进行检测        |                |         | 上传       | 论文     | (待相     | <b>佥</b> 测) |      |
| 提交          |         | 取消                                 |                     |           |             |                |         |          |        |         |             |      |

注: 如果有毕业设计成果物, 图纸、软件等, 可上传至附件

#### 提交后等待等待几分钟即可查看检测结果

如检测高峰期,检测时间较长,只需耐心等待即可

## 四、提交毕业论文(设计)最终版 ---答辩后定稿查重

答辩后, 在老师的指导下定稿, 知网中最终版电子稿**务必严格按照教务处的要求**提交(另行通知)。

# 提交后区别于答辩前检测稿,最终版必须上传设计作品至附 件中。

| ▲ 学生      | <u> </u> | 首页 🛛            | 通知公告 🛛 | 提交毕业设计(论 | 文) 最终版 🛛 🗙 |                   |               |      |      |      |      |      |
|-----------|----------|-----------------|--------|----------|------------|-------------------|---------------|------|------|------|------|------|
| 页管理       | >        | ▷ 题             | 目基本信息  |          |            |                   |               |      |      |      |      |      |
| 题分析       | >        | 题目: 中华诗词之美 查看详情 |        |          |            |                   |               |      |      |      |      |      |
| 生双选管理     | >        | 屍开≫             |        |          |            |                   |               |      |      |      |      |      |
| 程文档管理     | $\sim$   | ▷ 学生论文列表        |        |          |            |                   |               |      |      |      |      |      |
| 《集业设计(论文) |          |                 | 文件名    | 作者       | 提交时间       | 检测次数              | 去除本人<br>文献复制比 | 写作检查 | 格式检查 | 校内互检 | 审核状态 | 操作   |
|           |          | 1               |        |          |            | (毕业设计(论文)最终<br>版) |               |      |      |      |      | 提交文档 |
|           |          |                 |        |          |            |                   |               |      |      | /    |      |      |
|           |          |                 |        |          |            |                   |               | /    |      |      |      |      |
|           |          |                 |        |          |            |                   |               | /    |      |      |      |      |

点击顺序: 过程文档管理-提交毕业设计最终版-提交文档-上传待检测文档—提交

注: 如果有毕业设计成果物,图纸、软件等,可上传至附件

## 如检测高峰期,检测时间较长,只需耐心等待即可